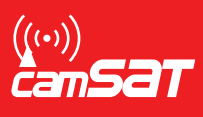

# 1. Log in to your device

For configuration, connect the CDS-5IPmini to the computer with a network cable.

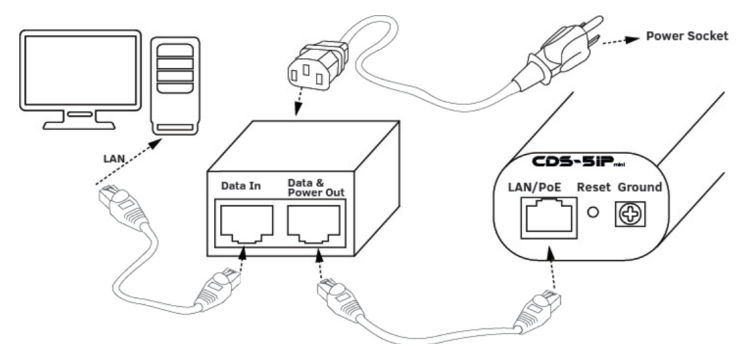

To log on to the CDS-5IPmini wireless module, set the IP address of the computer on the same subnet as the CDS-5IPmini (default 192.168.1.1), then launch your Internet browser (recommended Internet Explorer) and enter the IP address of the module. The login screen will appear:

| ((;;))<br>camsat | WIRELESS TRANSMISSION | SYSTEM FOR IP HD & 4K CAMERAS | 0 |
|------------------|-----------------------|-------------------------------|---|
|                  | Name:                 | admin                         |   |
|                  | Password:             | Finalish V                    |   |
|                  |                       | Login Reset                   |   |

In the above screen, enter the login information (default: User: **admin**, Password: **password**), then click the "Login" button to log into the module.

## 2. Check the software version

|          | WARNING!                                                                                                    |
|----------|----------------------------------------------------------------------------------------------------|
| <u>/</u> | If you download software <b>1.2.6.3</b> to a version other than <b>1.2.6.1</b> , the device will be damaged and will need to be sent to the service. |
|          | to be sent to the service.                                                                                                    |

To check the software version, go to the **Status** -> **Information** tab and check the firmware version. If the software version is different than **1.2.6.1**, you must first install it.

| WIRELESS TRANSMISSION SYSTEM FOR IP HD & 4K CAMERAS |                                                  |                                  |                           |       |  |  |  |
|-----------------------------------------------------|--------------------------------------------------|----------------------------------|---------------------------|-------|--|--|--|
| Status                                              | System                                           | Wireless                         | Management                | Tools |  |  |  |
| Information »<br>Connections                        | Informatio                                       | n                                |                           |       |  |  |  |
| Statistics                                          | System Information                               | urrent status and some basi<br>n | c settings of the device. | 20    |  |  |  |
| ARP Table                                           | MAC Address:                                     | 70:b3:d5                         | 5:fe:9e:d6                |       |  |  |  |
| Bridge Table                                        | System Uptime:<br>Device Name:                   | 3m:06s<br>CDS-5IF                | Pmini                     |       |  |  |  |
|                                                     | Country/Region:                                  | Europea                          | an Union                  |       |  |  |  |
|                                                     | IP Address:<br>Subnet Mask:<br>Gateway IP Addres | 192.168<br>255.255<br>s: 0.0.0.0 | .1.1<br>.255.0            |       |  |  |  |
|                                                     | Wireless Settings                                |                                  |                           |       |  |  |  |

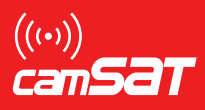

## 3. Software update

Link to instructions -> http://camsat.com.pl/download/firmware/cds5ipmini-firmware-1263.zip

If the software version is different than 1.2.6.1, you must first install it.

3.1 To version 1.2.6.1 3.2 To version 1.2.6.3

### 3.1 Software upgrade to version 1.2.6.1

- a) Go to the Management -> Firmware Upgrade tab
- b) Press the "Select file" button and navigate to the directory in which the archive file with software was extracted
- c) Go to 5IPmini 6\_1 folder and select the CDS-5IPmini\_2\_6\_1\_21032016.img file
- d) Press the **"Upgrade"** button

#### 3.2 Software Upgrade to Version 1.2.6.3

- a) Go to the Management -> Firmware Upgrade tab
- b) Press the "Select file" button and navigate to the directory in which the archive file with software was extracted
- c) Go to 5IPmini 6\_3 folder and select the CDS-5IPmini\_2\_6\_3\_25042017.img file
- d) Press the "Upgrade" buton

#### If you have any problems with installing or questions, please contact technical support

**Monday to Friday from 8.00 to 16.00** E-mail: service@camsat.com Tel.: +48 52 387 10 97 (ext. 25 i 26)

Producer: CAMSAT Gralak Przemysław Ogrodowa 2a 86-050 Solec Kujawski Offer and information: www.camsat.com Service: serwis@camsat.com.pl